## Téléchargement, contrôle et installation du certificat racine de l'IGC FINANCES « AC2-FINANCES-RACINE » dans le navigateur **Internet Explorer**

A l'aide du navigateur Internet Explorer ouvrez une des pages suivantes :

http://igc1.finances.gouv.fr http://igc2.finances.gouv.fr

| • Les certificats des autorités de certificatio | n de l'IGC FINANCES                                                                      |
|-------------------------------------------------|------------------------------------------------------------------------------------------|
|                                                 |                                                                                          |
| Certificat AC2-FINANCES-RACINE                  | Empreinte numérique (sha1) : 72 c4 0c b5 d6 72 36 19 9c 04 51 9c 59 a4 31 e1 b4 75 65 1f |
| Certificat AC2-FINANCES-SERVEURS                | Empreinte numérique (sha1) : 7f 09 6f 6e 4d 05 e9 34 7b b0 ab 61 0d 53 7f 0e 0f 15 da 8e |
| Certificat AC2-FINANCES-SERVICES                | Empreinte numérique (sha1) : 73 71 0a 1f eb d0 c7 fc 79 fe e1 39 e3 2b 81 81 47 6e d3 3b |
|                                                 |                                                                                          |

Avec le bouton droit de la souris, sur le lien « Certificat AC2-FINANCES-RACINE », accédez au menu contextuel « Enregistrer la cible du lien sous »

|                                                                                                    | • temp       | • • • • • • • • • • • • • • • • • • •      | cher uuris , terrip |
|----------------------------------------------------------------------------------------------------|--------------|--------------------------------------------|---------------------|
| Organiser 🔻 Nouveau dossier                                                                                                    |              |                                            | 122 -               |
| <ul> <li>★ Favoris</li> <li>▲ Nom</li> <li>▲ Bureau</li> <li>▲ Téléchargement:</li> <li>▲ Emplacements re</li> <li>■ Bibliothèques</li> <li>▲ Ordinateur</li> </ul> | Aucun élémen | Modifié le<br>t ne correspond à votre rech | Type<br>erche.      |
| Datas (D:)     igc\$ (\\alize11.ali                                                                                                    | ACINE.cer    | ш                                          |                     |

Enregistrez le fichier « AC2-FINANCES-RACINE.cer » dans un répertoire temporaire et fermez le navigateur Internet Explorer.

Ouvrez ce répertoire avec l'Explorateur Windows,

| Graver No | uveau dossier           |                  |                      |        |  |
|-----------|-------------------------|------------------|----------------------|--------|--|
|           |                         |                  |                      |        |  |
|           | Nom                     | Modifié le       | Type                 | Taille |  |
|           |                         | inounie ie       | 1900                 | rune.  |  |
|           |                         | 11/00/2014 12-54 | Contificant de résur | 2.1/-  |  |
|           | ACZ-FINANCES-RACINE.cer | 11/08/2014 13:54 | Certificat de secur  | 5 KO   |  |
|           |                         |                  |                      |        |  |
|           |                         |                  |                      |        |  |
|           |                         |                  |                      |        |  |
|           |                         |                  |                      |        |  |
|           |                         |                  |                      |        |  |
|           |                         |                  |                      |        |  |
|           |                         |                  |                      |        |  |
| -         |                         |                  |                      |        |  |
| =         |                         |                  |                      |        |  |
|           |                         |                  |                      |        |  |

Cliquez sur ce fichier à l'aide du bouton droit de la souris. Dans la liste déroulante qui s'affiche, cliquez sur « Installer le certificat ».

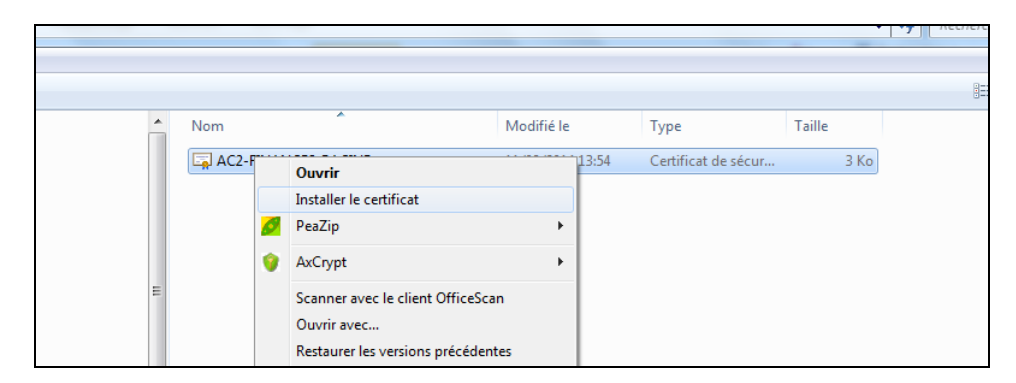

Un assistant d'aide à l'installation s'active.

| Assistant Importation de | certificat                                                                                                    |
|--------------------------|----------------------------------------------------------------------------------------------------|
|                          | Bienvenue !                                                                                                    |
| <b>F</b>                 | Cet Assistant vous aide à copier des certificats, des listes<br>de certificats de confiance et des listes de révocation des<br>certificats depuis votre disque vers un magasin de<br>certificats.                                                                                                    |
|                          | Un certificat, émis par une autorité de certification, est une<br>confirmation de votre identité et contient des informations<br>utilisées pour protéger vos données ou établir des<br>connexions réseau sécurisées. Le magasin de certificats<br>est la zone système où les certificats sont conservés. |
|                          | Cliquez sur Suivant pour continuer.                                                                                                    |
|                          |                                                                                                    |
|                          |                                                                                                    |
|                          | <pre></pre>                                                                                                    |

| Magasin    | de certificats                                                                                                    |
|------------|----------------------------------------------------------------------------------------------------|
| Les        | magasins de certificats sont des zones système où les certificats sont stockés.                                         |
| Win<br>pou | dows peut sélectionner automatiquement un magasin de certificats, ou vous<br>vez spécifier l'emplacement du certificat. |
| (          | Séle <u>c</u> tionner automatiquement le magasin de certificats selon le type de certifica                              |
| (          | Placer tous les certificats dans le magasin suivant                                                                     |
|            | Magasin de certificats :                                                                                                |
|            | Parcourir                                                                                                    |
|            |                                                                                                    |
|            |                                                                                                    |
|            |                                                                                                    |
|            |                                                                                                    |
| n savoi    | plus sur les <u>magasins de certificats</u>                                                                             |
|            |                                                                                                    |
|            |                                                                                                    |
|            |                                                                                                    |

A l'aide du bouton « Parcourir... », sélectionnez le magasin Windows d'importation « Autorité de certification racine de confiance ».

|       | Personnel                                                                                           | ^   |
|-------|----------------------------------------------------------------------------------------------------|-----|
|       | Autorités de certification racines de co                                                            | onf |
|       | Autorites de certification intermédiaire<br>Objet utilisateur Active Directory<br>Éditeurs annouvés | •S  |
|       |                                                                                                    |     |
|       |                                                                                                    |     |
|       |                                                                                                    |     |
| de ce | rtificat                                                                                            |     |

| Magasin de certificats sélection<br>Contenu | nné par l'utilisateur Autorit<br>Certific |
|---------------------------------------------|-------------------------------------------|
|                                             |                                           |
| < <u> </u>                                  | •                                         |
|                                             |                                           |
|                                             |                                           |

Cliquez sur le bouton « Terminer ».

Assistant

X

Un message d'avertissement vous informe que vous êtes sur le point d'installer un nouveau certificat racine.

| Avertissem | ent de sécurité                                                                                                    |
|------------|----------------------------------------------------------------------------------------------------|
| Â          | Vous êtes sur le point d'installer un certificat à partir d'une autorité de<br>certification (CA) demandant à représenter :<br>AC2-FINANCES-RACINE                                                                                                    |
|            | Windows ne peut pas valider que le certificat vient réellement de<br>"AC2-FINANCES-RACINE". Vous devriez confirmer son origine en<br>contactant "AC2-FINANCES-RACINE". Le numéro suivant va vous aider<br>à effectuer cette tâche :                                                                             |
|            | Aperçu (sha1) : 72C40CB5 D6723619 9C04519C 59A431E1 B475651F                                                                                                    |
|            | Avertissement :<br>Si vous installez ce certificat racine, Windows va automatiquement<br>approuver tout certificat émis par cette autorité de certification.<br>L'installation d'un certificat avec un aperçu non confirmé est un risque<br>de sécurité. Si vous cliquez sur "Oui" vous reconnaissez ce risque. |
|            | Voulez-vous installer cette certification ?                                                                                                    |
|            | <u>O</u> ui <u>N</u> on                                                                                                    |

Vous êtes en mesure de vérifier l'authenticité du certificat en cours d'installation en comparant l'empreinte numérique affichée avec celle du certificat « AC2-FINANCES-RACINE » qui est :

## 72 c4 0c b5 d6 72 36 19 9c 04 51 9c 59 a4 31 e1 b4 75 65 1f

S'il arrivait que le certificat qui vous est présenté soit différent des informations qui vous sont fournies nous vous remercions de bien vouloir nous le signaler : <u>igc-adm@finances.gouv.fr</u>

Un dernier message vous informe que le certificat a bien été installé.

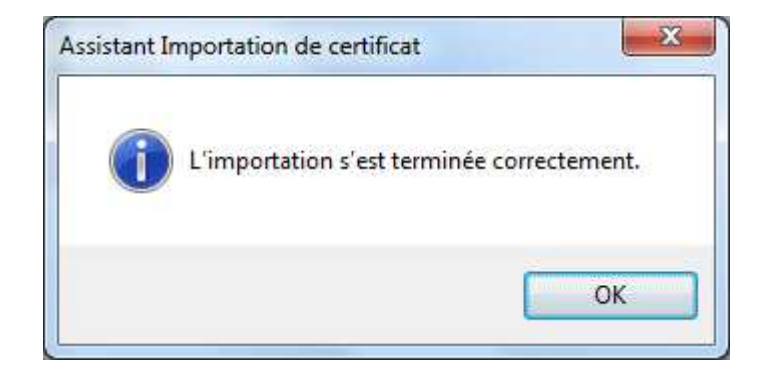

## Téléchargement, contrôle et installation du certificat racine de l'IGC FINANCES « AC2-FINANCES-RACINE » dans le navigateur **Firefox**

Ouvrez le navigateur Firefox. Cliquez sur le bouton « Outils » de la barre de tâches.

Dans la liste déroulante qui s'affiche, sélectionnez la rubrique « Options ».

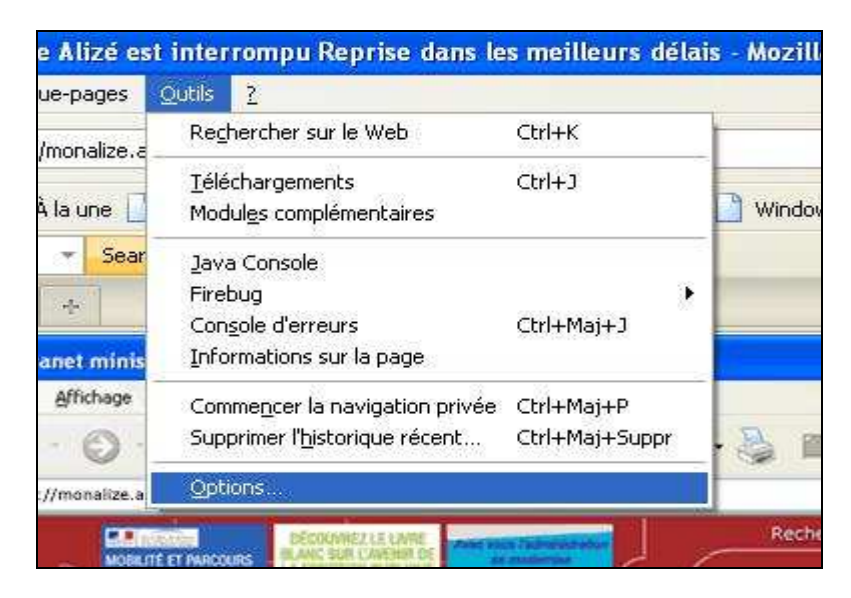

Sélectionnez le menu « Avancé », et puis la rubrique « Certificats ».

| ions                                                       |                                                                                                    |                                                                                                    |                                                                        |                                                       |                                 |                     |         |
|------------------------------------------------------------|----------------------------------------------------------------------------------------------------|----------------------------------------------------------------------------------------------------|------------------------------------------------------------------------|-------------------------------------------------------|---------------------------------|---------------------|---------|
| Général                                                    | Onglets                                                                                                    | <b>区</b><br>Contenu                                                                                    | Applications                                                           | Vie privée                                            | Sécurité                        | Sync                | Avancé  |
| énéral D                                                   | onnées coll                                                                                                    | ectées Rése                                                                                            | au Mises à jou                                                         | Certificats                                           |                                 |                     |         |
| Access<br>To<br>Lar<br>Pré<br>Naviga<br>Vuti<br>Uti<br>Uti | ibilité<br>ujours utilise<br>évenir lorsqu<br>tion<br>liser le défile<br>li <u>s</u> er le défile<br>liser l'accélé | er les touche<br>erche lors de<br>le des sites v<br>ement autor<br>ement doux<br>iratio <u>n</u> graph | es de navigation<br>la saisie de texte<br>veb tentent de re<br>natique | pour se dépla<br>e<br>ediriger ou de<br>si disponible | icer à l'intéri<br>recharger la | eur d'une<br>1 page | page    |
| V Vé                                                       | rifier l'ortho                                                                                                    | graphe lors o                                                                                          | le la frappe                                                           |                                                       |                                 |                     |         |
| Systèm                                                     | ujours vérifi<br>Faire de                                                                                           | er au démar<br>Firefox le na                                                                           | rage que Firefox<br>vigateur par déf                                   | est le navigat                                        | eur par défa                    | iut                 |         |
|                                                            |                                                                                                    |                                                                                                    |                                                                        |                                                       |                                 |                     |         |
|                                                            |                                                                                                    |                                                                                                    |                                                                        |                                                       | ок                              | Annule              | er Aide |

Sélectionnez le bouton « Afficher les certificats »

| tions                   |                    |                          |               |        |        | Σ   |
|-------------------------|--------------------|--------------------------|---------------|--------|--------|-----|
|                         |                    |                          |               | 0      | i i    |     |
| Général Onglets (       | Contenu Applic     | ations Vie privée        | Sécurité      | Sync   | Avancé |     |
| énéral Données collect  | tées Réseau Mise   | s à iour Certificats     | 1             |        |        |     |
|                         |                    |                          | 5.T           |        |        |     |
| Lorsqu'un serveur den   | hande mon certific | at personnel :           |               |        |        |     |
| en selectionner un      | automatiquemen     | it (@ <u>m</u> e demande | er à chaque f | 015    |        |     |
| Afficher les certificat | Validation         | Dérinhériques de         | cécurité      |        |        |     |
| Amerier les certificats |                    | Ecoporendues de          | securite      |        |        |     |
|                         |                    |                          |               |        |        |     |
|                         |                    |                          |               |        |        |     |
|                         |                    |                          |               |        |        |     |
|                         |                    |                          |               |        |        |     |
|                         |                    |                          |               |        |        |     |
|                         |                    |                          |               |        |        |     |
|                         |                    |                          |               |        |        |     |
|                         |                    |                          |               |        |        |     |
|                         |                    |                          |               |        |        |     |
|                         |                    |                          |               |        |        |     |
|                         |                    |                          |               |        |        |     |
|                         |                    |                          |               |        |        |     |
|                         |                    |                          |               |        |        |     |
|                         |                    |                          |               |        |        |     |
|                         |                    |                          |               |        |        |     |
|                         |                    |                          | ок            | Annule | er 🗋   | ide |

Une nouvelle fenêtre comportant plusieurs rubriques s'affiche. Sélectionnez la rubrique « Autorités ».

| os certificats P | ersonnes Serveurs       | Autorités    | Autres          |                     |                      |                 |
|------------------|-------------------------|--------------|-----------------|---------------------|----------------------|-----------------|
| Vous posséde     | z des certificats enre  | gistrés ider | ntifiant ces au | utorités de certifi | ication :            |                 |
| Nom du certi     | ficat                   |              | P               | ériphérique de se   | écurité              | E\$             |
| ₄(c) 2005 TÜ     | RKTRUST Bilgi İletişir  | n ve Bilişin | n Güvenl        |                     |                      | *               |
| TÜRKTRU          | IST Elektronik Sertifil | a Hizmet S   | Sağlayıcısı Bı  | uiltin Object Tok   | en                   |                 |
| A-Trust Ges      | . f. Sicherheitssysten  | ne im elekt  | r. Daten        |                     |                      |                 |
| A-Trust-r        | Qual-03                 |              | B               | uiltin Object Tok   | :en                  |                 |
| ▲AC Camerfi      | rma S.A.                |              |                 |                     |                      |                 |
| Chamber          | s of Commerce Roo       | t - 2008     | B               | uiltin Object Tok   | ten                  |                 |
| Global Cł        | ambersign Root - 20     | 800          | B               | uiltin Object Tok   | en                   |                 |
| ▲AC Camerfi      | rma SA CIF A827432      | 37           |                 |                     |                      |                 |
| Chamber          | s of Commerce Roo       | t            | B               | uiltin Object Tok   | ten                  |                 |
| Global Cł        | ambersign Root          |              | B               | uiltin Object Tok   | en                   | -               |
| Voir             | Modifier la confi       | ance         | Importer        | Exporter            | Supprimer ou ne plus | faire confiance |
|                  |                         | 11.27.27     |                 |                     |                      |                 |

Cliquez sur le bouton « Importer ».

Une fenêtre de navigation vous propose de sélectionner le fichier à importer. Sélectionnez le fichier « AC2-FINANCES-RACINE.cer » et cliquez sur le bouton « Ouvrir ».

|                                                        | i uussiei               |      |              | •             |
|--------------------------------------------------------|-------------------------|------|--------------|---------------|
| 📙 Pilotes 🛛 🔺                                          | Nom                     | Mod  | lifié le     | Туре          |
| Prg JAVA surve ProgramData                             | AC2-FINANCES-RACINE.cer | 11/0 | 8/2014 13:54 | Certificat de |
| Programmes<br>Rapport CASSII                           |                         |      |              |               |
| Rapport mensu                                          |                         |      |              |               |
| Rapport trimes                                         |                         |      |              |               |
| Recovery                                               |                         |      |              |               |
| E E                                                    |                         |      |              |               |
| System Volume<br>temp                                  |                         |      |              |               |
| System Volume                                          |                         |      |              |               |
| System Volume<br>temp<br>tmp<br>Utilisateurs           |                         |      |              |               |
| System Volume<br>temp<br>tmp<br>Utilisateurs<br>WEBIGC |                         |      |              |               |

La fenêtre suivante vous propose d'importer le certificat racine AC2-FINANCES-RACINE et de préciser les droits à attribuer à ce certificat.

| Téléchargement du certificat                                                                                                    |
|----------------------------------------------------------------------------------------------------|
| On vous a demandé de confirmer une nouvelle autorité de certification (AC).                                                                 |
| Voulez-vous faire confiance à « AC2-FINANCES-RACINE » pour les actions suivantes ?                                                          |
| Confirmer cette AC pour identifier des sites web.                                                                                           |
| Confirmer cette AC pour identifier les utilisateurs de courrier.                                                                            |
| Confirmer cette AC pour identifier les développeurs de logiciels.                                                                           |
| Avant de confirmer cette AC pour quelque raison que ce soit, vous devriez l'examiner elle, ses<br>méthodes et ses procédures (si possible). |
| Voir Examiner le certificat d'AC                                                                                                    |
| OK Annuler                                                                                                    |

Cochez les cases « Confirmer cette AC pour identifier des sites WEB. », « Confirmer cette AC pour identifier les utilisateurs de courrier. » et « Confirmer cette AC pour identifier les développeurs de logiciels ».

Cliquez sur le bouton « Voir » afin de vérifier l'authenticité du certificat importé.

X Détails du certificat : "AC2-FINANCES-RACINE" Général Détails Impossible de vérifier ce certificat car son émetteur n'est pas digne de confiance. Émis pour Nom commun (CN) AC2-FINANCES-RACINE Organisation (O) MINISTERE DE L'ECONOMIE ET DES FINANCES Unité d'organisation (OU) 0002 130013345 Numéro de série 11:21:D7:F6:50:4B:0C:63:F0:08:D0:D6:43:2C:3E:B4:91:08 Émis par Nom commun (CN) AC2-FINANCES-RACINE Organisation (O) MINISTERE DE L'ECONOMIE ET DES FINANCES Unité d'organisation (OU) 0002 130013345 Validité Émis le 21/03/2014 21/03/2024 Expire le Empreintes numériques Empreinte numérique SHA1 72:C4:0C:B5:D6:72:36:19:9C:04:51:9C:59:A4:31:E1:B4:75:65:1F Fermer

Son empreinte SHA1 doit être :

## 72 c4 0c b5 d6 72 36 19 9c 04 51 9c 59 a4 31 e1 b4 75 65 1f

S'il arrivait que le certificat qui vous est présenté soit différent des informations qui vous sont fournies nous vous remercions de bien vouloir nous le signaler : <u>igc-adm@finances.gouv.fr</u>.

| l'éléchargement                | du certificat                                                                                                    |
|--------------------------------|----------------------------------------------------------------------------------------------------|
| On vous a den                  | nandé de confirmer une nouvelle autorité de certification (AC).                                                                 |
| Voulez-vous fa                 | aire confiance à « AC2-FINANCES-RACINE » pour les actions suivantes ?                                                           |
| Confirmer                      | r cette AC pour identifier des sites web.                                                                                       |
| Confirmer                      | cette AC pour identifier les utilisateurs de courrier.                                                                          |
| Confirmer                      | cette AC pour identifier les développeurs de logiciels.                                                                         |
| Avant de conf<br>méthodes et s | irmer cette AC pour quelque raison que ce soit, <mark>v</mark> ous devriez l'examiner elle, ses<br>es procédures (si possible). |
| Voir                           | Examiner le certificat d'AC                                                                                                    |
|                                | OK Annuler                                                                                                    |
|                                |                                                                                                    |

Cliquez sur le bouton « OK » pour autoriser l'importation de cette autorité de certification dans Firefox.